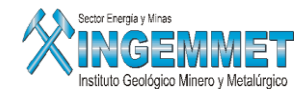

# Manual de Usuario

# Actos Registrales

# I. <u>Objetivo</u>

Contar con una base de datos actualizada de los actos registrales del Derecho Minero inscritos en la SUNARP y que son necesarios para la evaluación del mismo.

Existen dos clasificaciones de los actos :

- Unilaterales (Registrado por el interesado o por el Estado)
- Bilaterales (Contrato existen dos partes por lo menos)

Existen actos que son del tipo informativos y actos que originan movimiento de titulares, los que originan movimiento de titularidad del DM son :

- Transferencia
- Resolución de contrato de transferencia
- Sucesión
- Donación
- Anticipo Legítimo (Anticipo de herencia)
- Anotación Preventiva de Transferencia

Acceso: SIDEMCAT\Registro de Información\ Mantenimiento\ Actos Registrales\ Actos Registrales

### Página de Inicio

Presione botón de acceso al SIDEMCAT, luego se cargará una ventana de acceso al Sistema tal como se muestra en la siguiente imagen:

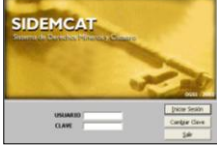

En esta ventana debe ingresar el Nombre de Usuario y Password para acceder al menú principal del SIDEMCAT luego presione botón Iniciar Sesión.

Una vez que ingrese al Menú Principal del SIDEMCAT, ubique el Módulo de Registro de Información tal como se muestra en el siguiente gráfico:

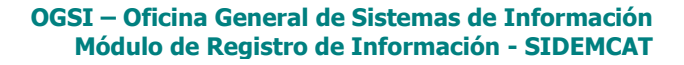

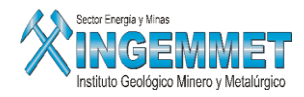

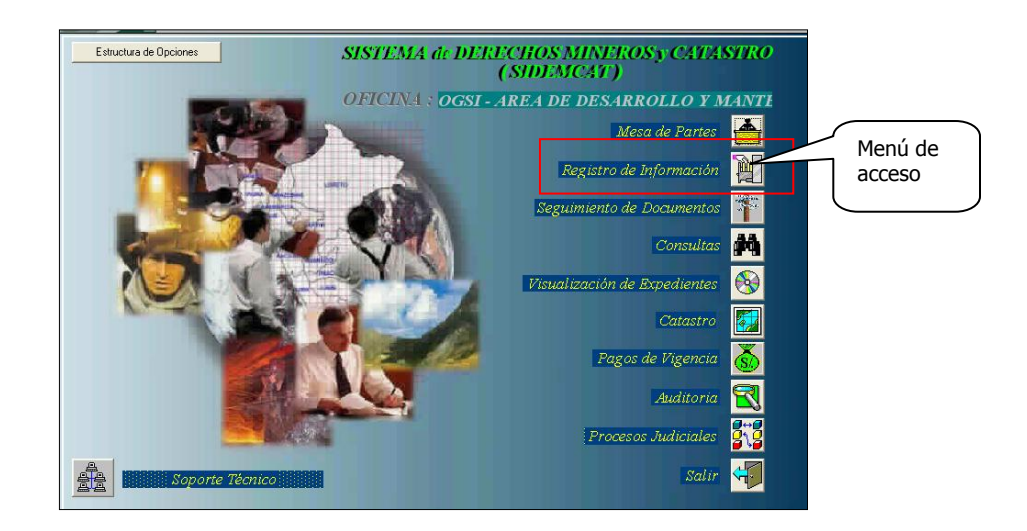

Luego, seleccione: Mantenimiento/ Actos Registrales/ Actos Registrales para acceder a la pantalla principal.

| Campo de<br>Visualizaci<br>de Actos<br>Redistrale | s<br>S<br>Consulta Registro<br>S<br>Consulta Registro<br>Consulta Registro<br>Oficina Regis<br>Usuario                                                       | A - [ - Vers 1.00 SGF292A1]<br>Campo Ayuda Window<br>mai LIMA<br>SISGEM PROPIETARIO DI   | Servidor ALPHA Fecha OR<br>EL SISTEMA Hora 19                       | 8/11/2006<br>5:56:52 <b>F1=Ayuda</b>                                                   | Botones con<br>funciones                     |
|---------------------------------------------------|----------------------------------------------------------------------------------------------------|------------------------------------------------------------------------------------------|---------------------------------------------------------------------|----------------------------------------------------------------------------------------|----------------------------------------------|
| Opción de<br>búsqueda de<br>Actos<br>Registrales  | P Titulo                                                                                                    | Acto Registral                                                                           | Zona / Oficina                                                      | Usuario y fet<br><u>Nuevo</u><br>Procesar<br>Revertir<br>Duplicar<br>Tot. Reg. : 27090 | especificas                                  |
|                                                   | Datos de la Inscripción en los l<br>Tipo de acto<br>Acto<br>Nº Titulo<br>Fecha Inscripción<br>Fecha Escritura<br>Fecha Otra<br>Oficina/Zona<br>Cbservaciones | Registros Públicos<br>Fecha Vencimiento<br>Origen de la Información<br>Zonas Registrales | Nº Trans<br>Asiento Nº<br>Código DM<br>Nº Ficha N<br>X Aplicar Modi | • Part. Electró, Partida y Ficha<br>Part. y Ficha<br>ficar                             | Información<br>Gral. de Actos<br>Registrales |

Fig. Pantalla Principal de Actos Registrales.

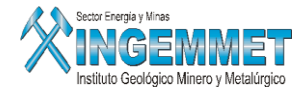

## Descripción de Campos de Pantalla Principal Actos Registrales

**En la parte superior** se muestra el listado de todos los Actos Registrales ingresados, que al ser seleccionados se resaltarán marcándose de color azul, visualizándose información referente a:

- Nro. Titulo: Código del Acto Registral
- Fecha Acto: Fecha de Inscripción del Acto Registral
- Acto Registral: Descripción del Acto Registral
- Zona/ Oficina:
- Usuario y Fecha de Actualización:
- Estado: Actos Registrales en color AZUL (Estado: Procesada)

Actos Registrales en Color **ROJO** (Estado: Por Procesar).

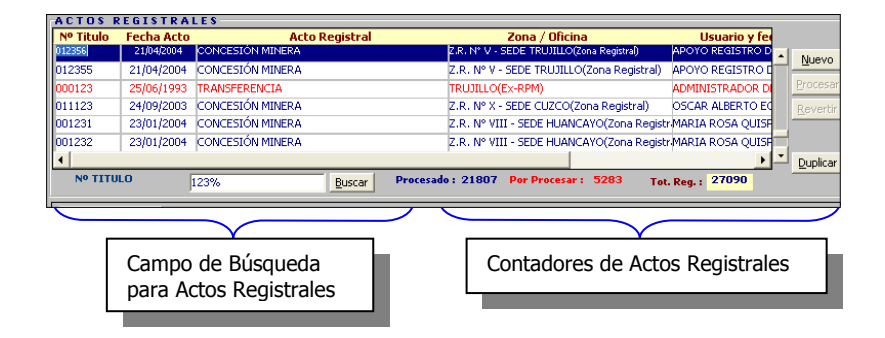

Además, se puede ubicar botones con funciones específicas:

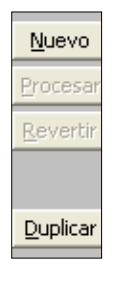

Nuevo: Ingreso de un nuevo Acto Registral.

Procesar: Procesa la información del Acto Registral para los casos de Acto tipo Transferencia o Cesiones.

Revertir: Revierte el proceso efectuado a un Acto Registral dejándolo como por procesar

<u>Duplicar</u>: Permite generar un nuevo Acto Registral con toda la información del acto seleccionado, en el mismo asiento (Para el caso de que exista mas de un Acto Registral inscrito en un asiento)

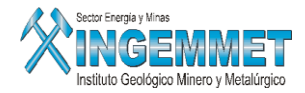

En la parte inferior se visualiza la información registrada por cada Acto Registral ingresado.

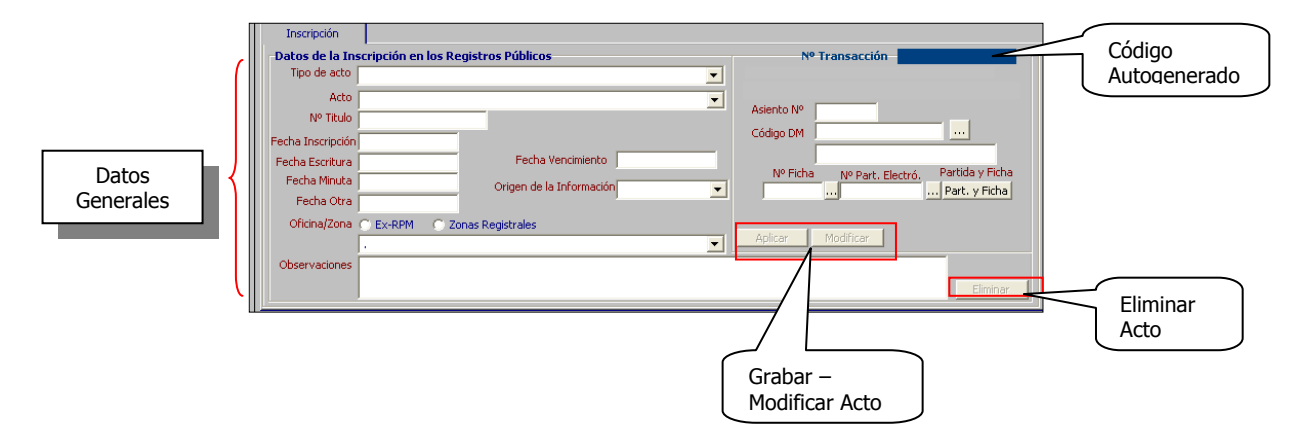

# II. <u>Consulta de Actos Registrales</u>

En la parte inferior de la Ventana donde se visualizan los Actos Registrales, hay una casilla que le permitirá seleccionar haciendo clic derecho dentro de la misma, los criterios de búsqueda para Actos Registrales tal como se muestra en la siguiente imagen:

| ACTOS R    | EGISTRALE          | S                                |                                     |
|------------|--------------------|----------------------------------|-------------------------------------|
| Nº Titulo  | Fecha Acto         | Acto Registral                   | Zona / Oficina                      |
| 012356     | 21/04/2004 CC      | DNCESIÓN MINERA                  | Z.R. Nº V - SEDE TRUJILLO(Zon       |
| 012355     | 21/04/2004 CC      | DNCESIÓN MINERA                  | Z.R. Nº V - SEDE TRUJILLO(Zon       |
| 000123     | 25/06/1993 TR      | ANSFERENCIA                      | TRUJILLO(EX-RPM)                    |
| 011123     | 24/09/2003 CC      | DNCESIÓN MINERA                  | Z.R. Nº X - SEDE CUZCO(Zona F       |
| 001231     | 23/01/2004 CC      | DNCESIÓN MINERA                  | Z.R. Nº VIII - SEDE HUANCAYO        |
| 001232     | 23/01/2004 CC      | DNCESIÓN MINERA                  | Z.R. Nº VIII - SEDE HUANCAYO        |
| •          |                    |                                  |                                     |
| Nº TITU    | LO                 | Burray                           | Procesado : 21810 Por Procesar : 52 |
|            |                    | Buscar Acto Registral            |                                     |
| Inscript   | ión Otor           | Buscar Nº Titulo                 | м                                   |
|            |                    | Buscar por Nombre                |                                     |
| -Datos de  | e la Inscripcion ( | en los<br>Buscar por Código      |                                     |
| Tipo de    | e acto  10 - TRAN  | SFERE Buscar por Padrón          | <b>_</b>                            |
|            | Acto 011 - TRA     | NSFER Buscar por Partida         | -                                   |
| Nº         | Titulo 000123      | Buscar por Expedientes           |                                     |
| Fecha Insc | ripción 25/06/199  | 3 Buscar por Tit. Juridicos (ref | erencial)                           |
| Fecha Esc  | ritura             | Buscar por Tit. Natural (refe    | rencial) 🔸 Por Apellido Paterno     |
| Fecha M    | 1inuta             | Buscar por Departamento          | Por Apellido Materno                |
| Fecha      | a Otra             | Buscar por Provincia             | Por Nombres                         |
| Oficina    | /Zona 💿 Ex-RPM     | Buscar por Distrito              |                                     |

Una vez seleccionado el criterio de búsqueda, haga clic en botón BUSCAR ó presione botón ENTER desde el teclado para realizar la búsqueda. <u>Ejemplo</u>: Nro. de Titulo: todos los que contengan 123 como número de Titulo.

| Nº TITULO | 123% | Buscar |
|-----------|------|--------|
|           |      |        |

Fig. Criterio de Búsqueda de Actos Registrales.

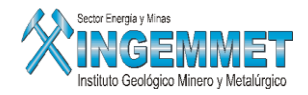

Luego de ejecutar la búsqueda, se visualizarán los Actos Registrales que cuentan con el criterio de búsqueda seleccionado.

| Nº Titulo                                       | Fecha Acto                                                                                | Acto Registral                                                       | 20                 | na / Oficina                                                                       | Usuario y fer                                              |
|-------------------------------------------------|-------------------------------------------------------------------------------------------|----------------------------------------------------------------------|--------------------|------------------------------------------------------------------------------------|------------------------------------------------------------|
| 123456                                          | 06/11/2006                                                                                | CONCESIÓN MINERA                                                     | Z.R. Nº IX - SED   | DE LIMA(Zona Registral)                                                            | PROPIETARIO DEL S                                          |
| 012318                                          | 21/04/2006                                                                                | TRANSFERENCIA                                                        | Z.R. Nº X - SEI    | DE CUZCO(Zona Registral)                                                           | MIGUEL ALEJANDRO                                           |
| 012316                                          | 21/04/2006                                                                                | CAMBIO DE TITULARIDAD                                                | Z.R. Nº X - SEI    | DE CUZCO(Zona Registral)                                                           | PATRICIA SALCEDO Procesar                                  |
| 012313                                          | 21/04/2006                                                                                | CAMBIO DE RAZON SOCIAL                                               | Z.R. Nº X - SEE    | DE CUZCO(Zona Registral)                                                           | OSCAR ALBERTO EC                                           |
| 012316                                          | 21/04/2006                                                                                | CAMBIO DE TITULARIDAD                                                | Z.R. Nº X - SEE    | DE CUZCO(Zona Registral)                                                           | IVAN VASQUEZ                                               |
| 008123                                          | 27/08/2003                                                                                | EXTINCION                                                            | Z.R. Nº VIII - S   | 5EDE HUANCAYO(Zona Regist                                                          | MEREIDA ROXANA L                                           |
| •                                               |                                                                                           |                                                                      |                    |                                                                                    |                                                            |
| Nº TITUL                                        | 0                                                                                         | 123% Buscar Pr                                                       | rocesado: 21807 Po | or Procesar : 5283 To                                                              | t. Reg. : 27090                                            |
| Fecha Inscr<br>Fecha Escr<br>Fecha M<br>Fecha M | acto 01 - UN<br>Acto 001 - (<br>fitulo 123456<br>ipción 06/11/2<br>itura<br>inuta<br>Otra | III ATERALES<br>ICONCESIÓN MINERA<br>2006<br>Origen de la Informació | ▼<br>▼<br>SUNARP   | Asiento Nº po0001<br>Código DM p6000020<br>VOLANDA<br>Nº Ficha Nº Pa<br>000123 000 | k01<br>t. Electró, Partida y Ficha<br>023456 Part. y Ficha |
| Onlandy                                         |                                                                                           | Y - SEDE I IMA                                                       |                    | Aplicar Modificar                                                                  | •                                                          |
| Observaci                                       | ones TITUL                                                                                | D DE CONCESION                                                       |                    |                                                                                    | Eliminar                                                   |

## III. Ingreso de nuevo Acto Registral

Cabe señalar que se realizan dos tipos de Ingresos referidos a Actos Registrales:

• <u>Actos Registrales Unilaterales</u>:

| Nombre de Acto Registral | Observaciones                                                                                                    |
|--------------------------|----------------------------------------------------------------------------------------------------|
| Concesión Minera         | Tipo Unilateral con estado de Proceso en color AZUL                                                                                                    |
| Extinción                | Tipo Unilateral con estado de Proceso en color AZUL                                                                                                    |
| Cierre de Partida        | Tipo Unilateral con estado de Proceso en color AZUL                                                                                                    |
| Modificación de Partida  | Tipo Unilateral con estado de Proceso en color AZUL                                                                                                    |
| Medida Cautelar          | Tipo Unilateral con estado de Proceso en color AZUL                                                                                                    |
| Resolución Judicial      | Tipo Unilateral con estado de Proceso en color AZUL                                                                                                    |
| Rectificación de Asiento | Tipo Unilateral con estado de Proceso en color AZUL                                                                                                    |
| Cambio de Titularidad    | Adicionalmente a los datos generales registrados en este acto<br>también deben registrarse los datos : Titular Otorgante, Titular<br>Adquiriente y DM involucrados, este acto necesita ser procesado |
| Cambio de Razón Social   | manualmente a diferencia de los actos anteriores, lo cual debe realizarlo una ver terminado de registrar todos los datos.                                                                            |

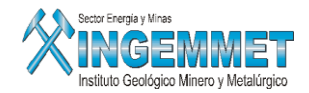

• <u>Actos Registrales Bilaterales</u>:

| Nombre de Acto Registral                                          | Observaciones                                                       |
|-------------------------------------------------------------------|---------------------------------------------------------------------|
| 1. Anotación Preventiva                                           |                                                                     |
| A.P. de Transferencia                                             | Fecha de vencimiento                                                |
| A.P. de Cesión                                                    |                                                                     |
| A.P. de Cesión de posición contractual                            |                                                                     |
| 2. Cesión de Posición Contractual                                 |                                                                     |
| C.P.C. de Cesión                                                  | Contrato origen                                                     |
| C.P.C. de Transferencia                                           |                                                                     |
| C.P.C. de Opción de Cesión                                        |                                                                     |
| 3. Cesión Minera                                                  |                                                                     |
| Contrato de Cesión                                                | Plazos.                                                             |
| Resolución de contrato de Cesión                                  | Fecha de inicio Resolución, origen de contrato de cesión.           |
| <ul> <li>Inclusión en contrato de Cesión</li> </ul>               | Contrato origen.                                                    |
| Exclusión en contrato de Cesión                                   | Contrato origen y fecha de inicio de Exclusión.                     |
| <ul> <li>Terminación de contrato de Cesión minera</li> </ul>      | Fecha de Inicio de Terminación, contrato origen de cesión minera.   |
| Renovación de contrato de Cesión minera                           | Plazos.                                                             |
| <ul> <li>Modificación de contrato de Cesión<br/>minera</li> </ul> | Plazos.                                                             |
| 4. Contrato de Explotación                                        |                                                                     |
| Contrato de explotación minera                                    | Plazos.                                                             |
| <ul> <li>Terminación de contrato de Explotación</li> </ul>        | Fecha de Inicio de Terminación, contrato origen de<br>explotación.  |
| <ul> <li>Resolución de contrato de Explotación</li> </ul>         | Fecha de Inicio de Resolución, contrato origen de<br>explotación.   |
| 5. Hipoteca                                                       |                                                                     |
| Hipoteca                                                          |                                                                     |
| <ul> <li>Levantamiento de hipoteca</li> </ul>                     | Fecha de Inicio de levantamiento de hipoteca, hipoteca<br>origen.   |
| 6. Opción                                                         |                                                                     |
| Opción de transferencia                                           | Plazos.                                                             |
| <ul> <li>Resolución de opción de transferencia</li> </ul>         | Fecha de resolución, contrato origen de opción de<br>transferencia. |
| Opción de cesión                                                  | Plazos.                                                             |
| Resolución de opción de cesión                                    | Fecha de resolución, contrato origen de opción de cesión.           |
| Terminación de contrato de opción de                              | Fecha de terminación, contrato origen de opción de                  |
| transferencia                                                     | transferencia                                                       |
| 7. Permiso de Exploración                                         |                                                                     |
| <ul> <li>Terminación de permiso de exploración</li> </ul>         | Fecha de terminación y contrato origen de permiso de<br>exploración |
| <ul> <li>Resolución del permiso de exploración</li> </ul>         | Fecha de resolución y contrato origen de permiso de<br>exploración  |
| Permiso de exploración                                            | Plazos                                                              |

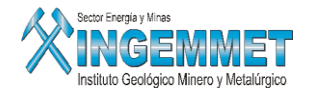

| 8.Riesgo Compartido                                                   |                                                       |
|-----------------------------------------------------------------------|-------------------------------------------------------|
| <ul> <li>Contrato de riesgo compartido<br/>(Joint Venture)</li> </ul> | Plazos                                                |
| 9.Transferencia                                                       |                                                       |
| Transferencia                                                         | -                                                     |
| Resolución de Contrato de Transferencia                               | Fecha de resolución, contrato origen de transferencia |
| Sucesión                                                              | Fecha de sucesión                                     |
| Donación                                                              |                                                       |
| Anticipo Legitimo (Anticipo de Herencia)                              |                                                       |

# **Actos Registrales Unilaterales**

Haga Clic en el botón Nuevo para ingresar la información del Acto Registral en la parte inferior del formulario (pestaña de Inscripción) tal como se muestra en la siguiente figura:

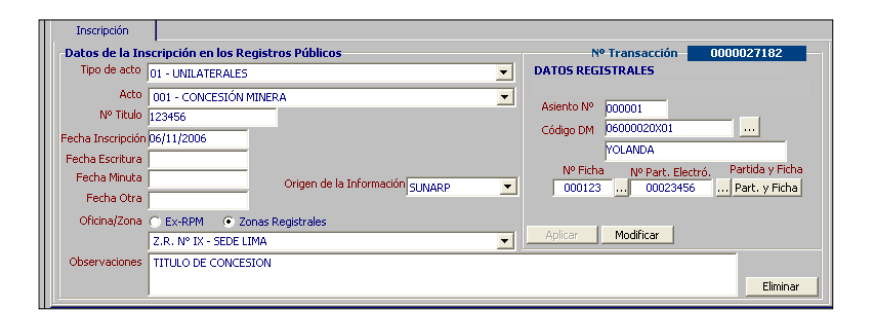

Una vez ingresada la información, haga Clic en el botón **Aplicar**, e inmediatamente se generará el número de transacción con el cual se llevó a cabo el registro tal como se muestra en la siguiente figura:

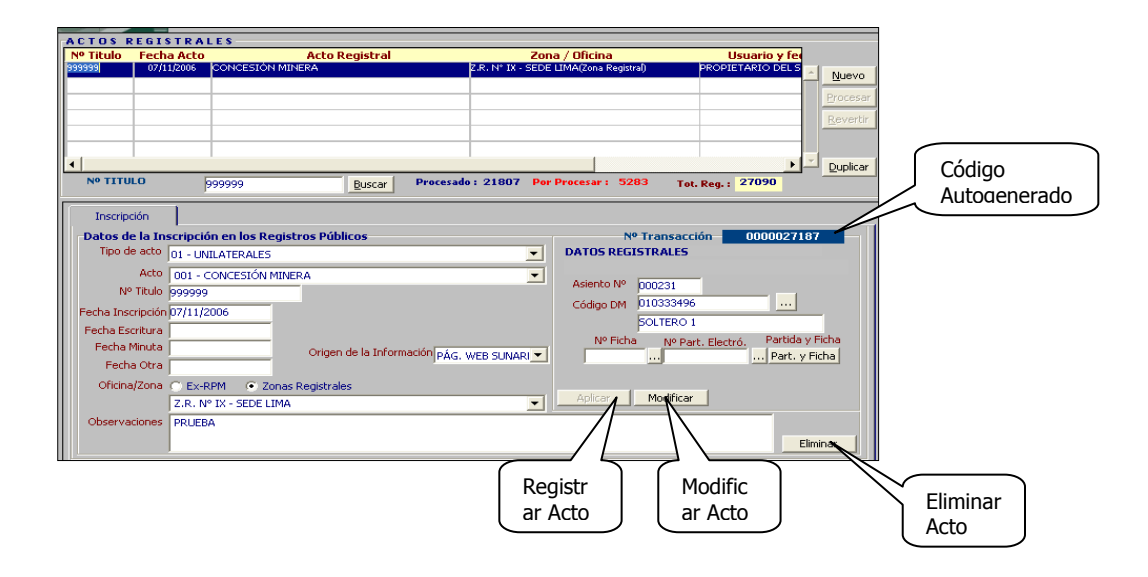

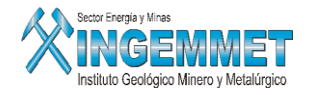

Cabe mencionar, una vez que se ha generado el Acto de Tipo Unilateral; automáticamente pasa a estado PROCESADO (color **AZUL**) salvo se hallan seleccionado los casos especiales de Actos Unilaterales tales como: Cambio de Titularidad ó Cambio de Razón Social los cuales mantendrán su estado de POR PROCESAR (color **ROJO**), hasta que el usuario pulse procesar.

## Actos Registrales Bilaterales

Presione botón **NUEVO** para ingresar la información del Acto Registral en la parte inferior del formulario (pestaña de Inscripción) tal como se muestra en la siguiente figura:

| Inscripción       |                                    |                                                                                                    |
|-------------------|------------------------------------|----------------------------------------------------------------------------------------------------|
| -Datos de la Ins  | cripción en los Registros Públicos | Nº Transacción                                                                                                    |
| Tipo de acto      | 04 - CESIÓN MINERA                 |                                                                                                    |
| Acto              | 005 - CONTRATO DE CESION           |                                                                                                    |
| Nº Titulo         | 998765                             |                                                                                                    |
| Fecha Inscripción | 10/11/2006                         |                                                                                                    |
| Fecha Escritura   |                                    |                                                                                                    |
| Fecha Minuta      | Origen de la Información SUNARP    |                                                                                                    |
| Fecha Otra        | Nº de Eccrito 145879               |                                                                                                    |
| Oficina/Zona      | Ex-RPM Sonas Registrales           | And and a second second s |
|                   | Z.R. Nº IX - SEDE LIMA             | Apiicar                                                                                                    |
| Observaciones     | PRUEBA                             |                                                                                                    |
|                   |                                    | Eliminar                                                                                                    |

Luego de haber llenado todos los campos correspondientes, presione botón Aplicar para grabar el Acto Registral, luego de ello; se autogenerará el Nro. de Transacción del Acto y adicionalmente se harán visibles nuevas persianas de PLAZOS, OTORGANTES, DM INVOLUCRADOS y ADQUIRIENTES x DM.

Cabe mencionar, para los casos de Actos Registrales Bilaterales; el estado una vez que han sido registrados, se muestra como estado POR PROCESAR (color **ROJO**)

|            | ACTUS REGISTRALES                 |                                       |                                        |                           |
|------------|-----------------------------------|---------------------------------------|----------------------------------------|---------------------------|
| Acto       | Nº Titulo Fecha Acto              | Acto Registral                        | Zona / Oficina                         | Usuario y fer             |
| Degistrado | 098765 10/11/2006 LONTRAT         | O DE CESION                           | 2.R. Nº IX - SEDE LIMA(Zona Registral) | PROPIETARIO DEL 2 _ Nuevo |
| Registradu | 1                                 |                                       |                                        | Procesar                  |
|            |                                   |                                       |                                        |                           |
|            |                                   |                                       |                                        | Kevertir                  |
|            |                                   |                                       |                                        |                           |
|            | •1                                |                                       | 1                                      | Duplicar                  |
|            | Nº TITULO                         | Buccar Procesad                       | a: 21806 Por Procesar: 5289            | Tot Pag : 27095           |
|            |                                   | Doscal                                |                                        | rou keyn                  |
|            | Inscripción Plazos                | Otorgantes DM Involuce                | ados Adquirientes x DM                 |                           |
|            | -Dates de la Inscrinsión en les l | Degistres Dúblises                    | NO Tunne                               | 0000027105                |
|            | Tipo de acto los acreción umos    | cegistros Publicos                    |                                        | 0000027195                |
|            | 104 - CESION MINE                 | ка                                    |                                        |                           |
|            | Acto 005 - CONTRATO               | DE CESION                             | · ·                                    | Información               |
|            | Nº Titulo 098765                  |                                       |                                        | especifica del            |
|            | Fecha Inscripción 10/11/2006      |                                       |                                        | acto bilateral            |
|            | Fecha Escritura                   | _                                     |                                        |                           |
|            | Fecha Minuta                      | Origen de la Información como         |                                        |                           |
|            | Fecha Otra                        | SUNA                                  | <u>₽</u>                               |                           |
|            | OficinalZona C Ex-PPM             | 700as Registrales Nº de Escrito 14587 | 9                                      |                           |
|            | Z.R. Nº IX - SEDE                 | I TMA                                 | Aplicar Modif                          | icar                      |
|            |                                   | - MAR 1975                            |                                        |                           |
|            | Observaciones PROEBA              |                                       |                                        |                           |
|            |                                   |                                       |                                        | Eliminar                  |
|            |                                   |                                       |                                        |                           |

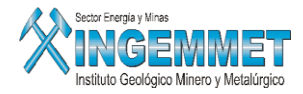

#### PLAZOS

Seleccione la persiana de Plazos para ingresar los datos correspondientes a la fecha del contrato del Acto, tal como se muestra en el siguiente gráfico:

| Inscripción Plazos Otorgantes DM Involucrados Adquirientes x DM                   |              |
|-----------------------------------------------------------------------------------|--------------|
| Datos para el cómputo del Plazo                                                   |              |
| C Fecha Escritura C Fecha Minuta C Fecha Inscripcion C Otro Fecha Inicio Contrato |              |
| Plazo Contrato P. Día P. Mes P. Año                                               |              |
| Renovación Automática<br>C Si C No                                                |              |
| Fecha Vencimiento                                                                 | Grabar Datos |
|                                                                                   |              |

Se debe de seleccionar cual fecha es la que se considerará para el inicio del contrato de no ser ninguna de ellas seleccionar el botón Otro y luego digitar la fecha.

Con la fecha de inicio y el plazo del contrato se calcula la fecha de vencimiento, la misma que puede ser modificada por el usuario en forma manual.

Complete los campos de la persiana Plazos luego presione botón Grabar Datos para continuar.

#### **OTORGANTES**

Seleccione la persiana de Otorgantes para ingresar los datos del Titular que hará la transferencia o cesión, para ingresar un Titular presione el botón Nuevo; luego seleccione el tipo de Titular (Natural / Jurídico) ingrese el criterio de búsqueda de Titular (parte del nombre de titular Natural / Jurídico) luego presione Enter desde teclado ó presione botón de búsqueda:

| Inscripci | ón 📔                           | Plazos    | Otorgantes                  | DM Involucrados | Adquirientes × DM | l)         |         |          |
|-----------|--------------------------------|-----------|-----------------------------|-----------------|-------------------|------------|---------|----------|
|           | Titular<br>Natural<br>Durídico | CHAVEZ    |                             |                 | <u>9</u>          | Nuevo      | Aplicar | ]        |
|           | Código                         | Datos del | Titular : CHAVEZ<br>Fitular | ALFARO LEONIDAS |                   |            | X       |          |
|           |                                |           |                             |                 |                   |            |         | <u> </u> |
|           |                                |           |                             |                 |                   |            |         |          |
|           |                                |           |                             |                 | Na                | Otorgantes | 0       | ~        |

Luego de ubicar Titular presione botón Aplicar para grabar al Titular seleccionado:

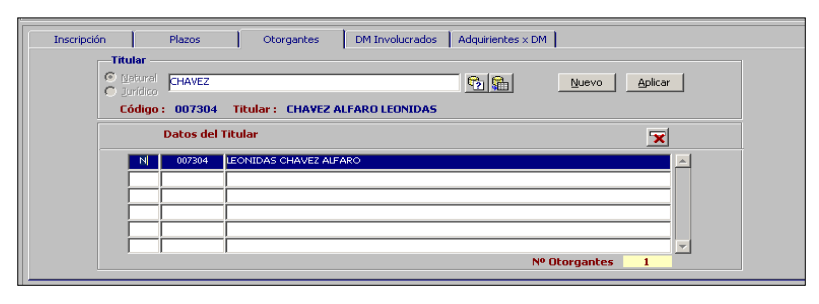

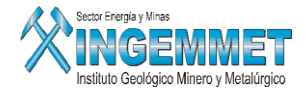

De esa manera se deben registrar todos los titulares otorgantes.

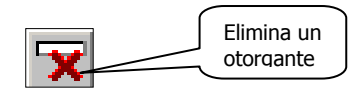

Este botón permite eliminar a un titular otorgante solo cuando el acto no se encuentre procesado, al eliminar un titular otorgante también se eliminarán los derechos mineros involucrados del titular otorgante y sus adquirientes del los derechos mineros.

### **DM INVOLUCRADOS**

Seleccione la persiana de DM Involucrados para ingresar los datos de los DM asociados al Titular seleccionado

Para ello haga clic derecho en botón DM titular y seleccione la opción de consulta, tal como se muestra en la siguiente imagen:

| Inscripciór       | n P          | lazos        | Otorgantes | DM Involucrados | Adq               | uirientes x DM |                                 |               |                      |          |
|-------------------|--------------|--------------|------------|-----------------|-------------------|----------------|---------------------------------|---------------|----------------------|----------|
| Titular Otorgante |              |              |            |                 |                   |                |                                 |               |                      |          |
| Otorgan           | tes LEONIDAS | 5 CHAVEZ ALF | ARO        |                 |                   |                | -                               | D.M. Ti⊧      | D.M. x Titular       | <u> </u> |
| Asi. Ante.        |              |              |            |                 | Nº Part. Electró. |                | Partida v Ficl D.M. Coincidente |               |                      |          |
|                   |              |              |            |                 |                   |                |                                 | Part. y Fich  | D.M. y % Coincidente |          |
|                   |              |              |            |                 |                   |                |                                 | Part. y Ficha |                      |          |
|                   |              |              |            |                 |                   |                |                                 | Part, y Ficha |                      |          |
|                   |              |              |            |                 |                   |                |                                 | Part, y Ficha |                      |          |
|                   |              |              |            |                 |                   |                |                                 | Part, y Ficha |                      |          |
|                   |              |              |            |                 |                   |                |                                 | Part, y Ficha |                      |          |
|                   |              |              |            |                 |                   |                |                                 | Part, y Ficha |                      |          |
|                   |              |              |            |                 |                   |                |                                 | Part, y Ficha |                      |          |
|                   |              |              |            |                 |                   |                |                                 | Part, y Ficha |                      |          |
| <b>*</b>          |              |              |            |                 |                   | ×              |                                 | Nº Total de l | Derechos Mineros     | 0        |

| D.M. X TITULAR       | :Listado  | de to | odos los | s der | echos mine | eros de ur | n titular selec | cion | ado.  |     |           |
|----------------------|-----------|-------|----------|-------|------------|------------|-----------------|------|-------|-----|-----------|
| D.M. COINCIDENTE     | :Listado  | de    | todos    | los   | derechos   | mineros    | coincidente     | de   | todos | los | titulares |
|                      | involucra | idos. |          |       |            |            |                 |      |       |     |           |
| D.M. Y % COINCIDENTE | :Listado  | de    | todos    | los   | derechos   | mineros    | coincidente     | de   | todos | los | titulares |

:Listado de todos los derechos mineros coincidente de todos los titulares involucrados cuyo % de participación sean el mismo

Para el siguiente caso se seleccionó la Opción de DM x Titular, en la margen derecha de la ventana marque el DM a Cesionar (puede darse el caso de que se haga una selección de varios DM, para este caso seleccione el botón de validación (check) ubicado en la margen derecha), luego de ello presione el botón Incorporar para agregar el DM.

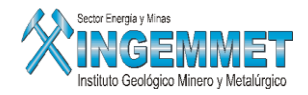

Cuando se selecciona cada derecho minero este automáticamente le coloca el asiento correspondiente que le debe de corresponder registrar, por ejemplo si ya se tiene registrado un acto en el asiento 0001 y nos encontramos registrando otro acto entonces se colocará automáticamente el asiento 0002 y el % se coloca el total

| D        | erechos Mi | neros      | % d     | e Participación | Tipo Titular     | Vigente    | Asiento | % Ini   |
|----------|------------|------------|---------|-----------------|------------------|------------|---------|---------|
| O Vi     | ientes     | O No Vigen | tes 🛈 T | odos            |                  |            |         |         |
| 50005904 | MANTO RO   | JO         |         | 40.0000         | integrante smrl. | No Vigente |         |         |
| 0007205  | POZO REDO  | NDO        |         | 25.0000         | original         | Vigente    | 0001    | 25.0000 |
|          |            |            |         |                 |                  |            |         |         |
|          |            |            |         |                 |                  |            |         |         |
|          |            |            |         |                 |                  |            |         |         |
|          |            |            |         |                 |                  |            |         |         |
|          |            |            |         |                 |                  |            |         |         |
|          |            |            |         |                 |                  |            |         |         |
|          |            |            |         |                 |                  |            |         |         |
|          |            |            |         |                 |                  |            |         |         |
|          |            |            |         |                 |                  |            |         |         |
|          |            |            |         |                 |                  |            |         |         |
|          |            |            |         |                 |                  |            |         |         |
|          |            |            |         |                 |                  |            |         |         |
|          |            |            |         |                 |                  |            |         |         |
|          |            |            |         |                 |                  |            |         |         |
|          |            |            |         |                 |                  |            |         |         |
|          |            |            |         |                 |                  | No.d. D    |         | •       |

En la siguiente imagen se puede apreciar la incorporación del DM ó DM's incorporados a la persiana de DM Involucrados:

| Inscripció | in 📔              | Plazos           | Otorgantes     | DM Involucrados 4 | dquirientes × DM  |   |                            |          |  |
|------------|-------------------|------------------|----------------|-------------------|-------------------|---|----------------------------|----------|--|
| —Titular O | Titular Otorgante |                  |                |                   |                   |   |                            |          |  |
| Otorgai    | ntes LEONID       | AS CHAVEZ ALFARO |                |                   |                   | - | D.M. Titular               | <u>×</u> |  |
| Asi. Ante. | Código            |                  | Derecho Minero | Nº Ficha          | Nº Part, Electró. |   | Partida y Ficha Nº Asiento | %        |  |
|            | 050007205         | POZO REDONDO     |                |                   |                   | [ | Part. y Ficha 0001         | 25,0000  |  |
|            |                   |                  |                |                   |                   |   | Part, y Ficha              |          |  |
|            |                   |                  |                |                   |                   |   | Part, y Ficha              |          |  |
|            |                   |                  |                |                   |                   |   | Part, y Ficha              |          |  |
|            |                   |                  |                |                   |                   |   | Part, y Ficha              |          |  |
|            |                   |                  |                |                   |                   |   | Part, y Ficha              |          |  |
|            |                   |                  |                |                   |                   |   | Part, y Ficha              |          |  |
|            |                   |                  |                |                   |                   |   | Part, y Ficha              |          |  |
|            |                   |                  |                |                   |                   |   | Part, y Ficha              | <b>v</b> |  |
| <b>*</b>   |                   |                  |                |                   | ×                 |   | Nº Total de Derechos Min   | eros 1   |  |

En esta pantalla también se pueden modificar los campos del asiento y el % que se va a otorgar del DM.

Se debe de seleccionar la Ficha y la Partida Electrónica del DM en los botones que se ubican al costado de los mismos de no existir ningún dato registrado se debe pulsar el botón *Part. Y Ficha* para registrar tanto la ficha como la partida del DM.

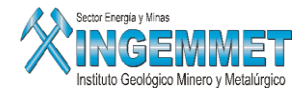

| Mantenimie | nto de Partida y                        | ' Ficha    |           |        |               |            |         |      |  |
|------------|-----------------------------------------|------------|-----------|--------|---------------|------------|---------|------|--|
|            | Partida y Ficha de los Derechos Mineros |            |           |        |               |            |         |      |  |
| Código :   | Código : 010231895                      |            |           |        |               |            |         |      |  |
| Nombre :   | SANTA ROSA Nº                           | 19         |           |        |               |            | Retorn  | ar   |  |
| Tipo       | Número                                  | Fecha Ini. | Fecha Fin | Estado | Zona R/Ex-RPM | Fecha Reg. | Usuario |      |  |
| PARTIDA    | Nuevo                                   | 0/11/2006  |           | ۷      |               | 10/11/2006 | SISGEM  |      |  |
|            | Propiedades                             |            |           |        |               |            |         |      |  |
|            | Eliminar                                |            |           |        |               |            |         | -111 |  |
|            |                                         |            |           |        |               |            |         |      |  |
|            |                                         |            |           |        |               |            |         |      |  |
|            |                                         |            |           |        |               |            |         | -    |  |
|            |                                         |            |           |        |               |            | 1       |      |  |

En esta pantalla de mantenimiento se muestran todas las fichas y partidas registradas del DM tanto las vigentes como las no vigentes.

Pulsando clic derecho se muestra el menú con las siguientes opciones :

| Nuevo       | (Registrar una ficha y/o partida)                 |
|-------------|---------------------------------------------------|
| Propiedades | (Modificar una ficha y/o partida existente)       |
| Consulta    | (Visualizar los datos de las fichas y/o partidas) |
| Eliminar    | (Eliminar una ficha y/o partida)                  |

Pulsando cualquiera de las tres primeras opciones se muestra la siguiente pantalla :

| Nuevo        |                                       |               |          |
|--------------|---------------------------------------|---------------|----------|
|              |                                       | Usuario :     |          |
| Código       | 010231895                             | Registro :    |          |
| Nombre       | SANTA ROSA № 19                       |               |          |
| Tipo         |                                       | A             |          |
| Número       | · · · · · · · · · · · · · · · · · · · |               |          |
| Estado       |                                       |               |          |
| Fecha Inicio |                                       | Fecha Fin     |          |
| Oficina/Zona | O Ex-RPM O Zonas                      | s Registrales | Anliney  |
|              |                                       | ▼             | Aplicar  |
|              |                                       |               | Cancelar |

En esta pantalla se pueden registrar los datos de las fichas y/o modificarlas.

Una vez concluido el registro de la ficha y/o partida se debe retornar a la pantalla de los DM Involucrados para asociar tanto la ficha como la partida al DM involucrado.

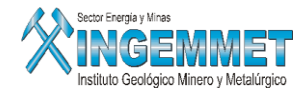

En el caso de que el acto que se este registrando cuente con un contrato origen debe de registrarse el asiento en donde se encuentra registrado el contrato origen

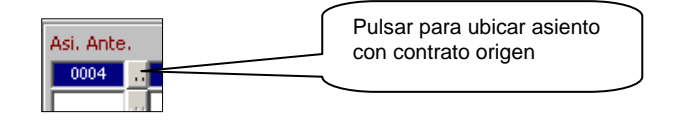

Se visualizará una lista de los asientos con los actos registrados en cada uno de ellos y su fecha de inscripción, de ellos se debe seleccionar el asiento en donde se encuentra inscrito el contrato origen.

| Inscripción                        | Listado de                                                | Asientos : :                                       | : P0100118 - PACHAPAQUI                                                                                                   | <br>×                                                                                |
|------------------------------------|-----------------------------------------------------------|----------------------------------------------------|----------------------------------------------------------------------------------------------------|--------------------------------------------------------------------------------------|
| <b>Titular Otorg</b><br>Otorgantes |                                                           |                                                    | Find %                                                                                                    |                                                                                      |
| Asi. Ante. CC                      | № Titulo<br>057732<br>610458<br>30429<br>418843<br>000711 | Nº Asiento<br>0012<br>0011<br>0010<br>0009<br>0004 | Acto<br>TRANSFERENCIA<br>TRANSFERENCIA<br>RESOLUCION DE CONTRATO DE CESION<br>CAMBIO DE TITULARIDAD<br>CONTRATO DE CESION | Fec. Inscri.<br>01/02/2006 ~<br>14/12/2005<br>18/01/2006<br>26/08/2005<br>29/05/1990 |
|                                    | Find                                                      | ]                                                  | ОК                                                                                                    | Cancel                                                                               |

Cuando se trate de un acto registral del tipo Resolutivo o de Terminación, se realizará una comparación del % del contrato origen debe de ser el mismo % de la Resolución o Terminación.

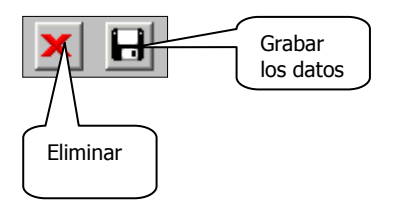

El botón de grabar permite guardar los datos modificados de los derechos mineros involucrados El botón eliminar permite eliminar un derecho minero siempre y cuando este no haya sido procesado, al eliminar un DM también se eliminarán a los titulares adquirientes de este derecho minero.

El siguiente botón solo se activa cuando el acto ya se encuentra procesado y le permite adicionar un nuevo derecho minero a los ya existentes y procesados.

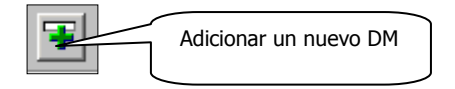

Una vez pulsado el botón le permitirá adicionar un derecho minero siguiendo los mismo pasos para registrar los DM Involucrados.

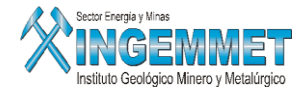

Una vez que se ha concluido con el registro se debe de PROCESAR y este solo procesará a los derechos mineros no procesados.

Este botón permite eliminar un derecho minero ya procesado, primero realizará la reversión del DM y luego procederá a eliminarlo.

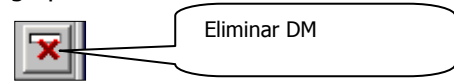

Este botón solo esta activo cuando el acto ya se encuentra procesado. (Solo para los DM procesados)

#### **ADQUIRIENTES**

En esta pantalla se muestran en la parte izquierda a los derechos mineros con sus otorgantes y el porcentaje que se esta otorgando y en la parte derecha se muestra a los titulares adquirientes, en el caso de no tenerse registrado al adquiriente o falta porcentaje por registrar en la columna **Falta** se mostrará el porcentaje que falta asignarle su adquiriente.

Para registrar los adquirientes presione el botón Registrar Adq. :

| ſ | Inscripción | Plazos         | Otorgantes DM Inv      | olucrados | Adquirient | tes x DM                     |
|---|-------------|----------------|------------------------|-----------|------------|------------------------------|
|   | Código      | Derecho Minero | Titular Otorgante      | %         | Falta      | Adquiriente % Adquirir       |
|   | 050007205   | POZO REDONDO   | LEONIDAS CHAVEZ ALFARO | 25.0000   | 25.0000 -  |                              |
|   |             |                |                        |           |            |                              |
|   |             |                |                        |           |            |                              |
|   |             |                |                        |           |            |                              |
|   |             |                |                        | <u> </u>  |            |                              |
|   |             |                |                        |           |            |                              |
|   |             |                |                        |           |            |                              |
|   | ļ           |                |                        |           |            |                              |
|   |             |                |                        |           |            | Registrar Adq. Eliminar Adq. |

Una vez que se encuentre en la pantalla de registro le debe de mostrar los derechos mineros con sus otorgantes de los cuales falta registrar su adquiriente.

| P | dquirientes |                |                    |         |         |                                       |
|---|-------------|----------------|--------------------|---------|---------|---------------------------------------|
|   | Código      | Derecho Minero | Tit. Otorgante     | %       | Falta 🗖 | Búsqueda por Titular                  |
|   | 050007205   | POZO REDONDO   | LEONIDAS CHAVEZ AU | 25.0000 | 25.0000 | PEREZ                                 |
|   |             |                |                    |         |         | Titular : 821338 PEREZ AREQUE NORMA   |
|   |             |                |                    |         |         | % Adquirir : 25.00 Aplicar            |
|   |             |                |                    |         |         | Titulares Adquirientes %Adq.          |
|   |             |                |                    |         |         |                                       |
|   |             |                |                    |         |         |                                       |
|   |             |                |                    |         |         | -                                     |
|   |             |                |                    |         |         | i i i i i i i i i i i i i i i i i i i |
|   |             |                |                    |         |         | Total %                               |
| Ľ | l           | ,              | , ,                |         |         | <u>R</u> etornar                      |

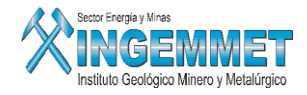

El adquiriente se debe de registrar por cada derecho minero y por cada otorgante, para ello debe seleccionar el derecho minero del cual se va a registrar su(s) adquiriente(s) :

|    | Código | Derecho Minero | Tit. Otorgante | % | Falta | Seleccionar todos |
|----|--------|----------------|----------------|---|-------|-------------------|
| IJ |        |                |                |   |       |                   |
|    |        |                |                |   |       |                   |
|    |        |                |                |   |       |                   |

Para el caso que todos los derechos mineros involucrados van a ser adquiridos por el (los) mismo(s) titulares entonces seleccionar el botón superior y se marcarán todos los derechos mineros

Para registrar al(los) titular(es) adquiriente(s) se debe de :

Ingrese criterio de búsqueda de titular (Natural / Jurídico) luego presione segundo botón de ejecutar consulta

Luego de tener ya seleccionado al Titular Adquiriente, el porcentaje que se colocará será igual al porcentaje que se esta otorgando o lo que falta por otorgar.

El porcentaje puede ser modificado de forma manual, una vez que ha culminado con la modificación de los datos presione botón **Aplicar** para grabar los cambios, luego presione **Retornar** para volver a pantalla principal.

Así como la pantalla antes comentada permite hacer búsqueda de Titulares, este le permitirá registrar Nuevos titulares tal como se muestra a continuación:

| Código           |   |              |
|------------------|---|--------------|
| Nombres          |   |              |
| Apellido Paterno |   |              |
| Apellido Materno |   |              |
| Sexo             | - |              |
| DNI              |   | Procedencia  |
| Nº RUC           |   | Procedencia  |
| Carnet Ext.      |   | Procedencia  |
| Nacionalidad     | • | Procedencia  |
| Estado Civil     | • | Procedencia  |
|                  |   |              |
| 🗖 Baja           |   |              |
|                  |   | Anlicar Beto |

Presione botón 🖼 para ingresar nuevo titular:

Ingrese los datos del titular, presione botón Aplicar luego presione Retornar.

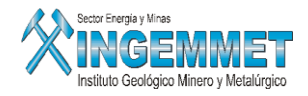

Luego que se ha culminado con el registro de los datos en las persianas ó ventanas, presione botón **Procesar** y le mostrará la siguiente pantalla :

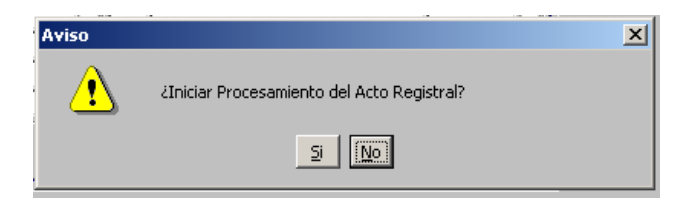

Si se pulsa SI entonces se iniciará el procesamiento de la información registrada, una vez concluido el procesamiento se mostrará el mensaje :

| Mensajes |                       | × |
|----------|-----------------------|---|
| •        | Transacción realizada |   |
|          | Aceptar               |   |

Para revertir el procesamiento de la información pulsar el botón de REVERTIR que se encuentra en la pantalla principal y se mostrará :

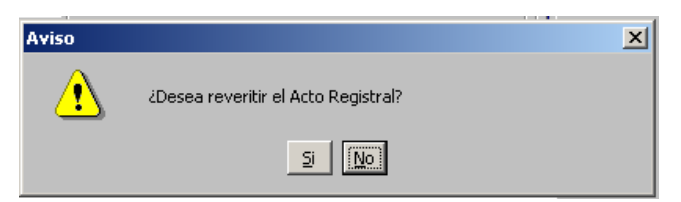

Si pulsamos SI se iniciará el proceso de reversión, una vez concluido con el proceso se debe de mostrar la pantalla de mensaje :

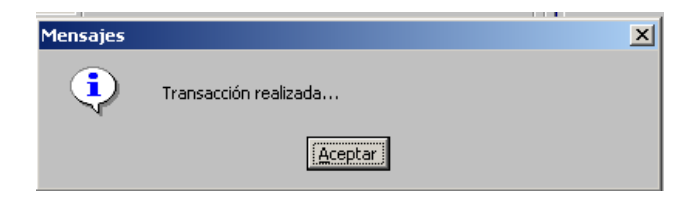

Cuando se ha realizado el procesamiento de la información del acto este cambia de estado y le asigna la fecha de procesamiento y por el cambio de estado el color del registro cambia de **rojo**(inicial) a **azul**.

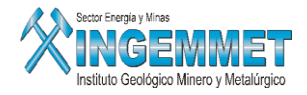

El botón **DUPLICAR** permite registrar un nuevo acto en el mismo asiento en el cual ha sido registrado el acto que tengamos seleccionado, todos los datos serán iguales al acto que se encuentra seleccionado solamente le debe de pedir la siguiente información.

| 🚮 Duplicar /                                                                                                   | Acto       |          | X |
|----------------------------------------------------------------------------------------------------|------------|----------|---|
| Area and a second second second second second second second second second second second second second second s |            |          |   |
|                                                                                                    |            |          |   |
|                                                                                                    |            |          |   |
| Tipo de acto                                                                                                   |            | <b>•</b> |   |
| ,                                                                                                    |            |          |   |
| Acto                                                                                                    |            | -        |   |
|                                                                                                    |            | <b>_</b> |   |
|                                                                                                    |            |          |   |
|                                                                                                    |            |          |   |
|                                                                                                    | Aceptar    | Cancelar |   |
|                                                                                                    | - Heeberge |          |   |
|                                                                                                    |            |          |   |
|                                                                                                    |            |          |   |

Se debe seleccionar el tipo y acto registral y quedará registrado el nuevo acto pero con los mismos datos del acto seleccionado.

El nuevo acto se encontrará sin PROCESAR y de tener que modificar o registrar información complementaria se realice antes de su procesamiento.

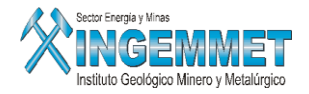

# IV. <u>Reporte de Actos Registrales</u>

El objetivo de este reporte es que el usuario pueda extraer toda la información registrada en la BD acerca de los actos registrales de los derechos mineros que se encuentran registrados.

El reporte le permite que sus datos sean mostrados en una hoja de Excel, con los datos seleccionados por el usuario.

Acceso: SIDEMCAT\Registro de Información\ Mantenimiento\ Actos Registrales\ Reportes

| Consulta de Actos Reg       | gistrales : SGF298/ | 41                 |                                                                                                    |
|-----------------------------|---------------------|--------------------|----------------------------------------------------------------------------------------------------|
| Acto Registral              |                     |                    | ¥                                                                                                    |
|                             |                     |                    | 1                                                                                                    |
| Por Fecha     O Inscripción | Por Año             |                    |                                                                                                    |
| C Escritura                 | Por Mes             | V                  |                                                                                                    |
| C Minuta                    |                     | Desde (DD/MM/YYYY) |                                                                                                    |
| O Sucesión                  | Por Rango           | Hasta (DD/MM/YYYY) | <ul> <li>Image: A set of the set of the</li></ul> |
| Registro en el Si           | stema               |                    |                                                                                                    |

El reporte permite seleccionar los datos por :

- Acto Registral
- Por el Código Único del DM
- Por rango de fechas
  - ✓ Inscripción
  - ✓ Escritura
  - ✓ Minuta
  - ✓ Sucesión
  - ✓ Otra
  - ✓ Registro en el sistema

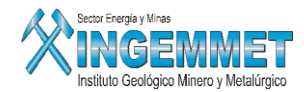

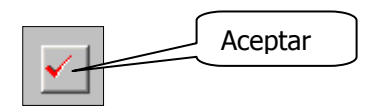

Una vez registrado las condiciones de la consulta y/o reporte se debe pulsar ACEPTAR y se mostrará la siguiente ventana en donde de escoger los datos que necesita que se muestren en su reporte.

| Seleccionar Campos a Mostrar                                                                                                    |                                                                                                    |  |  |  |
|----------------------------------------------------------------------------------------------------|----------------------------------------------------------------------------------------------------|--|--|--|
| Todos                                                                                                    |                                                                                                    |  |  |  |
| <ul> <li>№ Asiento</li> <li>№ Ficha</li> <li>Partida</li> <li>№ Titulo</li> <li>Oficina / Zona</li> <li>Acto Registral</li> <li>Fec. Inscripción</li> <li>Fec. Sucesión</li> <li>Fec. Sucesión</li> <li>Fec. Otra</li> <li>Fec. Otra</li> <li>Fec. Inicial</li> <li>Plazo Mes</li> <li>Plazo Mes</li> <li>Plazo Año</li> <li>Renovación</li> <li>Fec. Vencimiento</li> </ul> | <ul> <li>Origen de la Inforn</li> <li>Nº de Escrito</li> <li>Tit. Otorgante</li> <li>Código DM</li> <li>Nombre DM</li> <li>Estado DM</li> <li>Situación DM</li> <li>Sustancia DM</li> <li>Código UEA</li> <li>Nombre UEA</li> <li>Nombre UEA</li> <li>Nombre UEA</li> <li>% Otorgado</li> <li>Tit. Adquiriente</li> <li>% Adquirido</li> <li>Fecha de Registro</li> <li>Código Usuario</li> <li>Usuario</li> </ul>                                                                                                    |  |  |  |
|                                                                                                    | <ul> <li>Image: A start of the start of the start of</li></ul> |  |  |  |

Luego de seleccionado la información a mostrar en su hoja de Excel se procede a dar ACEPTAR y se genera la hoja en Excel con la información y filtros seleccionados.

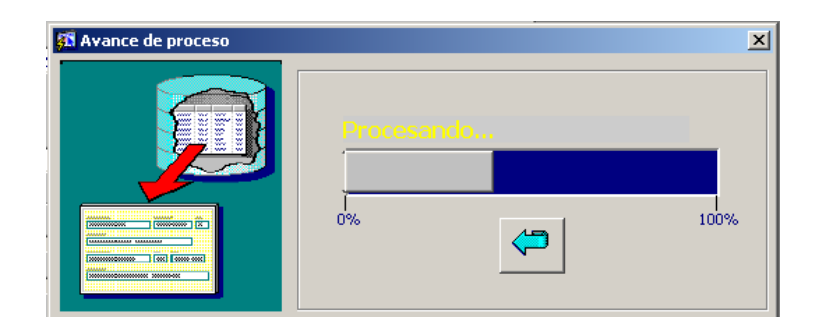

La pantalla de avance de proceso nos permite ver como va procesándose nuestro reporte. Una vez concluido con el proceso se abrirá una ventana en Excel con la información ya procesada

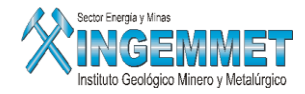

|    | A          | В               | С           | D             | E                       | F            |
|----|------------|-----------------|-------------|---------------|-------------------------|--------------|
| 1  | LISTADO DE | ACTOS REGISTRAL | ES          |               |                         |              |
| 2  |            |                 |             |               |                         |              |
| 3  |            |                 |             |               |                         |              |
| 4  | ITEM       | Tit. Otorgante  | Código DM   | Nombre DM     | Estado DM               | Situación DM |
| 5  | 1          |                 | 010035392   | MAUSER 8      | TIT-TITULADO(CONCESION) | EXTINGUIDO   |
| 6  | 2          |                 | 010035192   | MAUSER 6      | TIT-TITULADO(CONCESION) | EXTINGUIDO   |
| 7  | 3          |                 | 010035092   | MAUSER 5      | TIT-TITULADO(CONCESION) | EXTINGUIDO   |
| 8  | 4          |                 | 010035492   | MAUSER 9      | TIT-TITULADO(CONCESION) | EXTINGUIDO   |
| 9  | 5          |                 | 05006352X01 | OPABAN IV     | TIT-TITULADO(CONCESION) | EXTINGUIDO   |
| 10 | 6          |                 | 040012396   | LA RECUPERADA | TRA-TRAMITE             | EXTINGUIDO   |
| 11 | 7          |                 | 040005596   | PLAYA SOLIS   | TIT-TITULADO(CONCESION) | EXTINGUIDO   |
| 12 | 8          |                 | 010399696   | MAYUPATA      | TIT-TITULADO(CONCESION) | EXTINGUIDO   |
| 13 | 9          |                 | 05005949X01 | REBUSCADA II  | TIT-TITULADO(CONCESION) | EXTINGUIDO   |
| 14 | 10         |                 | 05006386X01 | PITUMARCA III | TIT-TITULADO(CONCESION) | EXTINGUIDO   |
| 15 | 11         |                 | 05006387X01 | PITUMARCA IV  | TIT-TITULADO(CONCESION) | EXTINGUIDO   |
| 16 | 12         |                 | 05005496X01 | ANDEREAL Nº 1 | TIT-TITULADO(CONCESION) | EXTINGUIDO   |

## **REGISTRO DE ACTOS UNILATERALES EN FORMA MASIVA**

Para realizar el registro de los actos unilaterales en forma masiva se debe de realizar los siguientes pasos:

Si el acto unilateral ya existe se debe de realizar lo siguiente:

1. Buscar el acto unilateral

| CTUS K     | CUISTRA              | Lo<br>Anto De sisteral       | 7                | - / 08-1                 | Manual and Fa        |
|------------|----------------------|------------------------------|------------------|--------------------------|----------------------|
|            | Fecha Acto           | Acto Registral               | ZONA             | a / Uticina              | Usuario y fei        |
| 01300      | 15/06/2009           | EXTINCION                    | Z.R. Nº V - SEDE | TRUJILLO(Zona Registral) | PROPIETARIO DEL S    |
| 01300      | 15/06/2009           | EXTINCIÓN                    | ZIRI N° V - SEDE | TRUJILLO(zona Registral) | PROPIETARIO DEL S    |
| 01300      | 02/12/1996           | CONCESION MINERA             | AREQUIPA(Ex-RI   | PM)                      | ROLANDO JABIER M     |
| 01300      | 21/09/1998           | TRANSFERENCIA                | HUANCAYO(EX-F    | RPM)                     | ADMINISTRADOR DI     |
|            |                      |                              |                  |                          |                      |
| ,          |                      |                              |                  |                          |                      |
| 1          |                      |                              |                  |                          | D L D.               |
| Nº TITU    | .0                   | 001300 Buscar Proces         | ado: 33530 Por   | Procesar: 5509 Tol       | t. Reg. : 39039      |
|            |                      |                              |                  |                          |                      |
| Inscripe   | ión                  |                              |                  |                          |                      |
| -Datos de  | la Inscrinció        | on en los Registros Públicos |                  | Nº Transaco              | 0000040905           |
| Tipo de    | acto ot un           |                              |                  | DATOS REGISTRALES        |                      |
|            | 01-00                | ILATERALES                   |                  | Dirico nedio nelleo      |                      |
|            | Acto 002 - E         | XTINCION                     | ~                | Asiento Nº 0002          | -                    |
| No         | Titulo 001300        |                              |                  | 0002                     |                      |
| Fecha Insc | ripción 15/06/2      | :009                         |                  | Código DM p10012306      | <u> </u>             |
| Fecha Esc  | ritura               |                              |                  | MENINA 22                | 2                    |
| Fecha N    | Ainuta               |                              |                  | Nº Ficha Nº Pa           | rt. Electró.         |
| Eacha      |                      | Origen de la Información     | <u> </u>         |                          |                      |
| Feche      | i oura j             |                              |                  |                          |                      |
| Oficina,   | /Zona <u>C Ex-</u> F | (PM 💿 Zonas Registrales      |                  | Anlines                  | Adiates and DA       |
|            | Z.R. N               | V - SEDE TRUJILLO            |                  |                          | Adicionar Div        |
|            |                      |                              |                  |                          |                      |
| Observad   | tiones               |                              |                  |                          | nacional britarricco |
| Observad   | tiones               |                              |                  |                          |                      |

2. Pulsar la opción Modificación Modificar luego se activará el botón <u>Adicionar DM</u>, al pulsarlo le mostrará la pantalla siguiente:

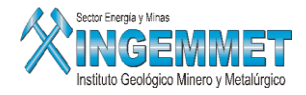

| 👫 Registro Masi                                       | ivo Actos Unilaterales       |            |                 |            |                    | X                  |
|-------------------------------------------------------|------------------------------|------------|-----------------|------------|--------------------|--------------------|
| Acto Registral E<br>№ Titulo 0<br>Oficina Registral T | XTINCION<br>01300<br>RUJILLO | Fecha      | Acto 15/06/2009 |            | Partida<br>Part. 1 | y Ficha<br>y Ficha |
| CODIGO DM                                             | NOMBRE DM                    | Nº ASIENTO | Nº FICHA        | Nº PARTIDA |                    |                    |
| 1                                                     |                              |            |                 |            | 1                  |                    |
|                                                       |                              |            |                 |            |                    |                    |
|                                                       |                              |            |                 |            |                    |                    |
|                                                       |                              |            |                 |            |                    |                    |
|                                                       |                              |            |                 |            |                    |                    |
|                                                       |                              |            |                 |            |                    |                    |
|                                                       |                              |            |                 |            |                    |                    |
|                                                       |                              |            |                 |            |                    | ы                  |
|                                                       |                              |            |                 |            |                    |                    |
|                                                       |                              |            |                 |            | 🔻                  |                    |

- 3. En esta pantalla registrar los datos de los derechos mineros que tienen el mismo acto unilateral con el mismo numero de título, fecha y oficina registral.
- 4. Al finalizar el registro de los derechos mineros deberá grabar los datos pulsando el botón datos se guardarán, para comprobarlo deberá buscarlo por el numero del título y deben de aparecer todos los derechos mineros registrados bajo el mismo número de título.
- 5. Si no desea grabar los datos de los derechos mineros que ha registrado pulse el botón SALIR 🧏 y NO SE GUARDARAN los datos.

Si el acto registral aún no ha sido registrado deberá primero proceder a registrarlo con la opción Nuevo y una vez que lo termine de registrar pulsar el botón Aplicar y se activará el botón ADICIONAR DM y procederá a realizar el registro de los derechos mineros tal como se indica en los pasos 3 y 4 descritos anteriormente.

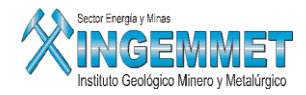

| SISTEMA DE GEST    | TION MINERA - [ - Vers 1.00 5GF292A1] |                                  |                       |                 | Botón de ayuda  |
|--------------------|---------------------------------------|----------------------------------|-----------------------|-----------------|-----------------|
| Acción Edición Con | sulta Registro Campo Ayuda Window     |                                  |                       |                 | para cálculo de |
| 日 📩 📇 🛃            | 🔟 🗶 🖻 🖺 😽 🖗 🖗 👘                       | < 🕨 🛛 🖉 🕨 🖉 🚱                    |                       |                 | para calculo de |
|                    | Oficina Regional                      | Conviden County                  | Fasha opiuulooos      |                 | fechas          |
| NAME OF THE OWNER  | Uncina Regional                       | SERVICOLGAMMA                    | Hora 16:02:30         | 🔹 ? 🛛 📕 📕       |                 |
| ACTOS REGIST       |                                       |                                  | 10.02.00              |                 |                 |
| Nº Titulo Fecha    | Acto Acto Registral                   | Zona / Oficina                   | Usuai                 | rio y fei       |                 |
|                    |                                       |                                  |                       | ^ Nuevo         |                 |
|                    |                                       |                                  |                       |                 |                 |
|                    |                                       |                                  |                       | Procesar        |                 |
|                    |                                       |                                  |                       | Revertir        |                 |
|                    |                                       |                                  |                       |                 |                 |
| • I                |                                       |                                  |                       | Duplicar        |                 |
| ACTO REGISTRA      | L Buscar                              | Procesado : 23635 Por Procesar : | 5277 Tot. Reg. : 289  | 912             |                 |
|                    | - Easen                               |                                  |                       |                 |                 |
| Inscripción        | Otorgantes DM Involucrados A          | dquirientes × DM                 |                       |                 |                 |
| -Datos de la Insc  | ripción en los Registros Públicos     | •                                | Nº Transacción        |                 |                 |
| Tipo de acto       |                                       | <b>T</b>                         |                       |                 |                 |
| Acto D             |                                       |                                  |                       |                 |                 |
| Nº Titulo          |                                       | Asiento N                        | lo                    |                 |                 |
|                    |                                       | Código D                         | M                     |                 |                 |
| Fecha Inscripcion  |                                       |                                  |                       |                 |                 |
| Fecha Escritúra    | Fecha Vencimie                        | nto Nº Fi                        | cha Nº Part, Electró, | Partida y Ficha |                 |
|                    | Origen de la Informa                  | ción 🗨                           |                       | . Part. y Ficha |                 |
| Hecha Otra         |                                       |                                  |                       |                 |                 |
| Oficina/Zona       | ) Ex-RPM 🛛 🔿 Zonas Registrales        | - Anlicar                        | Modificer             |                 |                 |
|                    |                                       |                                  | meanical              |                 |                 |
| Observaciones      |                                       |                                  |                       |                 |                 |
|                    |                                       |                                  |                       | Eliminar        |                 |
|                    |                                       |                                  |                       |                 |                 |

| Cálculo de Días                  |                  |
|----------------------------------|------------------|
| Ingrese Fecha a Calcular :       |                  |
| Cantidad de días para calcular : |                  |
| Tipo Días<br>④ <u>U</u> tiles    |                  |
| 🔘 <u>N</u> aturales              |                  |
| Fecha Calculada                  | <u>R</u> etornar |

Ingrese la fecha sobre la cual se va a calcular, luego los días y por último el tipo de días y te muestra el resultado en el campo Fecha Calculada, posicionándote en ese campo marcarlo y darle Ctrl. + C y luego se van al campo de tipo fecha donde lo deseen pegar y le dan Ctrl.+ V